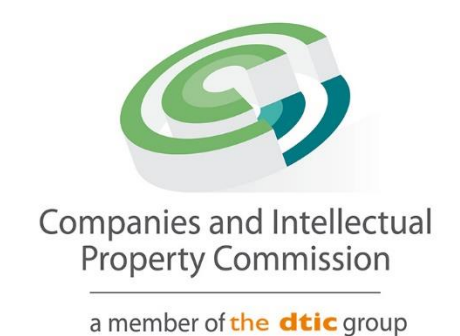

# **Director Amendment Step-by-Step Guidelines**

**Update Passport** 

### Purpose

The purpose of this document is to demostrate the steps to update an expired passport. The passport should be verified on the Foreigner Assurance process before filing a Director Amendment. The Passport Holder's new passport will need to be verified before it can used to update an expired passport.

| Companies a                                                                                                    | nd Intellectua                                                                                                    | al Property Commission - eSe                                                                                                    | ervices                                                                                                    | HOME TRANS                                                                                                    | БАСТ С                                                                                                    | ART |
|----------------------------------------------------------------------------------------------------|----------------------------------------------------------------------------------------------------|----------------------------------------------------------------------------------------------------|----------------------------------------------------------------------------------------------------|----------------------------------------------------------------------------------------------------|----------------------------------------------------------------------------------------------------|-----|
| Welcome BISG01                                                                                                    | You are here: CIP(                                                                                                    | P o Portuione - Homo                                                                                                    |                                                                                                    |                                                                                                    | Υ.                                                                                                    |     |
| HAYLIE DELPORT                                                                                                    | Tou are nere. Girt                                                                                                    |                                                                                                    | 14. C                                                                                                    |                                                                                                    |                                                                                                    |     |
|                                                                                                    |                                                                                                    | 054D0U                                                                                                    |                                                                                                    |                                                                                                    |                                                                                                    |     |
| EDIT CUSTOMER DETAILS                                                                                                    | CIPC ENTITY                                                                                                    | SEARCH                                                                                                    |                                                                                                    |                                                                                                    |                                                                                                    |     |
|                                                                                                    | 1.1.1                                                                                                    |                                                                                                    |                                                                                                    |                                                                                                    |                                                                                                    |     |
| LUGUUT                                                                                                    | Search by                                                                                                    | <ul> <li>Type in enterprise nan</li> </ul>                                                                                                    | ne, number or director ID r                                                                                                    | number                                                                                                    |                                                                                                    | Q   |
| BALANCE: R 99945.00                                                                                                    |                                                                                                    |                                                                                                    |                                                                                                    |                                                                                                    |                                                                                                    |     |
| ENTERPRISE SEARCH                                                                                                    |                                                                                                    |                                                                                                    |                                                                                                    |                                                                                                    |                                                                                                    |     |
| earch for enterprises on our                                                                                                    | ANNUAL RET                                                                                                    | URN (AR) COMPLIANCE: NON COMPLIA                                                                                                    | ANCE LEADS TO DEREGIST                                                                                                    | RATION                                                                                                    |                                                                                                    |     |
| nterprise number or director                                                                                                    | ENTERDRISE                                                                                                    |                                                                                                    |                                                                                                    |                                                                                                    | AR                                                                                                    |     |
| iD/passport number                                                                                                    | NUMBER                                                                                                    | ENTERPRISE NAME                                                                                                    | STATUS                                                                                                    | ТҮРЕ                                                                                                    | COMPLIANT                                                                                                    | FI  |
|                                                                                                    | K2023000054                                                                                                    | K2023000054 (SOUTH AFRICA)                                                                                                    | IN BUSINESS                                                                                                    | PRIVATE COMPANY                                                                                                    | III YES                                                                                                    |     |
| CONTINUE TO SEARCH Q                                                                                                    |                                                                                                    |                                                                                                    |                                                                                                    |                                                                                                    |                                                                                                    |     |
| CONTINUE TO SEARCH Q                                                                                                    | K2023000055                                                                                                    | SOFTTOY SHOP                                                                                                    | IN BUSINESS                                                                                                    | PRIVATE COMPANY                                                                                                    | III YES                                                                                                    |     |
| HOW-TO VIDEOS                                                                                                    | K2023000055<br>K2023000053                                                                                                    | SOFTTOY SHOP<br>TYHF SWEATSHOP                                                                                                    | IN BUSINESS                                                                                                    | PRIVATE COMPANY<br>PRIVATE COMPANY                                                                                                    | YES     III     YES                                                                                                    |     |
| HOW-TO VIDEOS<br>ch our how-to videos to guide<br>rou in filing transactions or                                                                                                    | K2023000055<br>K2023000053<br>K2023000051                                                                                                    | SOFTTOY SHOP<br>TYHF SWEATSHOP<br>DREW SWEATSHOP                                                                                                    | IN BUSINESS<br>IN BUSINESS<br>IN BUSINESS                                                                                                    | PRIVATE COMPANY PRIVATE COMPANY PRIVATE COMPANY                                                                                                    | III YES                                                                                                    |     |
| HOW-TO VIDEOS<br>ch our how-to videos to guide<br>rou in filing transactions or<br>retneving documents                                                                                                    | K2023000055<br>K2023000053<br>K2023000051<br>K2023000052                                                                                                    | SOFTTOY SHOP       TYHF SWEATSHOP       DREW SWEATSHOP       K2023000052 (SOUTH AFRICA)                                                                                                    | IN BUSINESS IN BUSINESS IN BUSINESS IN BUSINESS IN BUSINESS                                                                                                    | PRIVATE COMPANY<br>PRIVATE COMPANY<br>PRIVATE COMPANY<br>PRIVATE COMPANY                                                                                                    | III   YES     III   YES     III   YES     III   YES                                                                                                    |     |
| HOW-TO VIDEOS<br>thour how-to videos to guide<br>you in filing transactions or<br>retrieving documents                                                                                                    | K2023000055<br>K2023000053<br>K2023000051<br>K2023000052<br>K2023000048                                                                                                    | SOFTTOY SHOP       TYHF SWEATSHOP       DREW SWEATSHOP       K2023000052 (SOUTH AFRICA)       K2023000048 (SOUTH AFRICA)                                                                                                    | IN BUSINESS<br>IN BUSINESS<br>IN BUSINESS<br>IN BUSINESS<br>IN BUSINESS                                                                                                    | PRIVATE COMPANY PRIVATE COMPANY PRIVATE COMPANY PRIVATE COMPANY PRIVATE COMPANY PRIVATE COMPANY                                                                                                    | III   YES     IIII   YES     IIII   YES     IIII   YES     IIII   YES                                                                                                    |     |
| HOW-TO VIDEOS<br>thour how-to videos to guide<br>rou in filing transactions or<br>retrieving documents<br>WATCH VIDEOS                                                                                                    | K2023000055<br>K2023000053<br>K2023000051<br>K2023000052<br>K2023000048<br>K2023000045                                                                                                    | SOFTTOY SHOP<br>TYHF SWEATSHOP<br>DREW SWEATSHOP<br>K2023000052 (SOUTH AFRICA)<br>K2023000048 (SOUTH AFRICA)<br>K2023000045 (SOUTH AFRICA)                                                                                                    | IN BUSINESS<br>IN BUSINESS<br>IN BUSINESS<br>IN BUSINESS<br>IN BUSINESS<br>IN BUSINESS<br>IN BUSINESS                                                                                           | PRIVATE COMPANY<br>PRIVATE COMPANY<br>PRIVATE COMPANY<br>PRIVATE COMPANY<br>PRIVATE COMPANY<br>PRIVATE COMPANY                                                                                                    | III         YES           IIII         YES           IIII         YES           IIII         YES           IIII         YES           IIII         YES           IIII         YES                                                                                                    |     |
| HOW-TO VIDEOS<br>ch our how-to videos to guide<br>rou in filing transactions or<br>retrieving documents<br>WATCH VIDEOS<br>SOCIAL MEDIA                                                                                                    | K2023000055<br>K2023000053<br>K2023000051<br>K2023000052<br>K2023000048<br>K2023000045<br>K2022700066                                                                                                    | SOFTTOY SHOP<br>TYHF SWEATSHOP<br>DREW SWEATSHOP<br>K2023000052 (SOUTH AFRICA)<br>K2023000048 (SOUTH AFRICA)<br>K2023000045 (SOUTH AFRICA)<br>K2022700066 (SOUTH AFRICA)                                                                                                    | IN BUSINESS<br>IN BUSINESS<br>IN BUSINESS<br>IN BUSINESS<br>IN BUSINESS<br>IN BUSINESS<br>BUSINESS RESCUE                                                                                       | PRIVATE COMPANY       PRIVATE COMPANY       PRIVATE COMPANY       PRIVATE COMPANY       PRIVATE COMPANY       PRIVATE COMPANY       PRIVATE COMPANY       PRIVATE COMPANY       PRIVATE COMPANY                                                                                                    | III     YES       III     YES       III     YES       III     YES       III     YES       III     YES       III     YES       III     YES       III     YES       III     YES                                                                                                    |     |
| HOW-TO VIDEOS<br>ch our how-to videos to guide<br>retrieving documents<br>WATCH VIDEOS<br>SOCIAL MEDIA<br>SOCIAL MEDIA<br>DIlow us on social media to<br>teract with us and to get the                                                                           | K2023000055           K2023000053           K2023000051           K2023000052           K2023000048           K2023000045           K2022700066           K2022700068                                                                                         | SOFTTOY SHOP           TYHF SWEATSHOP           DREW SWEATSHOP           K2023000052 (SOUTH AFRICA)           K2023000048 (SOUTH AFRICA)           K2023000045 (SOUTH AFRICA)           K2022700066 (SOUTH AFRICA)           K2022700068 (SOUTH AFRICA)                                           | IN BUSINESS<br>IN BUSINESS<br>IN BUSINESS<br>IN BUSINESS<br>IN BUSINESS<br>IN BUSINESS<br>BUSINESS RESCUE<br>RE-INSTATEMENT<br>PROCESS                                                          | PRIVATE COMPANY       PRIVATE COMPANY       PRIVATE COMPANY       PRIVATE COMPANY       PRIVATE COMPANY       PRIVATE COMPANY       PRIVATE COMPANY       PRIVATE COMPANY       PRIVATE COMPANY       PRIVATE COMPANY       PRIVATE COMPANY       PRIVATE COMPANY       PRIVATE COMPANY                                             | III         YES           III         YES           III         YES           III         YES           III         YES           III         YES           III         YES           III         YES           III         YES           III         YES           III         YES           III         YES           III         YES                                                                               |     |
| HOW-TO VIDEOS<br>th our how-to videos to guide<br>rou in filing transactions or<br>retrieving documents<br>WATCH VIDEOS<br>SOCIAL MEDIA<br>ollow us on social media to<br>teract with us and to get the<br>latest updates                                        | K2023000055           K2023000053           K2023000051           K2023000052           K2023000048           K2023000045           K2022700066           K2022700068           K2022700069                                                                   | SOFTTOY SHOP           TYHF SWEATSHOP           DREW SWEATSHOP           K2023000052 (SOUTH AFRICA)           K2023000048 (SOUTH AFRICA)           K2023000045 (SOUTH AFRICA)           K2022700066 (SOUTH AFRICA)           K2022700068 (SOUTH AFRICA)           GTRUY FURNITURE                 | IN BUSINESS<br>IN BUSINESS<br>IN BUSINESS<br>IN BUSINESS<br>IN BUSINESS<br>BUSINESS RESCUE<br>RE-INSTATEMENT<br>PROCESS<br>BUSINESS RESCUE                                                      | PRIVATE COMPANY       PRIVATE COMPANY       PRIVATE COMPANY       PRIVATE COMPANY       PRIVATE COMPANY       PRIVATE COMPANY       PRIVATE COMPANY       PRIVATE COMPANY       PRIVATE COMPANY       PRIVATE COMPANY       PRIVATE COMPANY       PRIVATE COMPANY       PRIVATE COMPANY       PRIVATE COMPANY       PRIVATE COMPANY | III         YES           III         YES           III         YES           III         YES           III         YES           III         YES           III         YES           III         YES           III         YES           III         YES           III         YES           III         YES           III         YES                                                                               |     |
| HOW-TO VIDEOS<br>th our how-to videos to guide<br>you in filing transactions or<br>retrieving documents<br>WATCH VIDEOS<br>SOCIAL MEDIA<br>bollow us on social media to<br>teract with us and to get the<br>latest updates                                       | K2023000055           K2023000053           K2023000051           K2023000052           K2023000048           K2023000045           K2022700066           K2022700068           K2022700069           K2022700054                                             | SOFTTOY SHOP         TYHF SWEATSHOP         DREW SWEATSHOP         K2023000052 (SOUTH AFRICA)         K2023000048 (SOUTH AFRICA)         K2023000045 (SOUTH AFRICA)         K2022700066 (SOUTH AFRICA)         K2022700068 (SOUTH AFRICA)         GTRUY FURNITURE         SALVATORE COFFEESHOP    | IN BUSINESS<br>IN BUSINESS<br>IN BUSINESS<br>IN BUSINESS<br>IN BUSINESS<br>BUSINESS RESCUE<br>RE-INSTATEMENT<br>PROCESS<br>BUSINESS RESCUE<br>IN BUSINESS                                       | PRIVATE COMPANY PRIVATE COMPANY PRIVATE COMPANY PRIVATE COMPANY PRIVATE COMPANY PRIVATE COMPANY PRIVATE COMPANY PRIVATE COMPANY PRIVATE COMPANY NON PROFIT                                                                                                    | III         YES           III         YES                           |     |
| HOW-TO VIDEOS<br>th our how-to videos to guide<br>you in filing transactions or<br>retrieving documents<br>WATCH VIDEOS<br>SOCIAL MEDIA<br>SOCIAL MEDIA<br>billow us on social media to<br>teract with us and to get the<br>latest updates                       | K2023000055           K2023000053           K2023000051           K2023000052           K2023000048           K2023000045           K2022700066           K2022700068           K2022700054           K2022700054                                             | SOFTTOY SHOP<br>TYHF SWEATSHOP<br>DREW SWEATSHOP<br>K2023000052 (SOUTH AFRICA)<br>K2023000048 (SOUTH AFRICA)<br>K2022000045 (SOUTH AFRICA)<br>K2022700068 (SOUTH AFRICA)<br>K2022700068 (SOUTH AFRICA)<br>GTRUY FURNITURE<br>SALVATORE COFFEESHOP<br>K2022052298 (SOUTH AFRICA)                   | IN BUSINESS IN BUSINESS IN BUSINESS IN BUSINESS IN BUSINESS IN BUSINESS BUSINESS RESCUE RE-INSTATEMENT PROCESS BUSINESS RESCUE IN BUSINESS IN BUSINESS IN BUSINESS IN BUSINESS                  | PRIVATE COMPANY PRIVATE COMPANY PRIVATE COMPANY PRIVATE COMPANY PRIVATE COMPANY PRIVATE COMPANY PRIVATE COMPANY PRIVATE COMPANY PRIVATE COMPANY PRIVATE COMPANY NON PROFIT COMPANY PRIVATE COMPANY PRIVATE COMPANY                                                                                                    | III         YES           III         YES                           |     |
| HOW-TO VIDEOS<br>th our how-to videos to guide<br>you in filing transactions or<br>retrieving documents<br>WATCH VIDEOS<br>SOCIAL MEDIA<br>SOCIAL MEDIA<br>bollow us on social media to<br>teract with us and to get the<br>latest updates<br>DO TO SOCIAL MEDIA | K2023000055           K2023000053           K2023000051           K2023000052           K2023000048           K2023000045           K2022700066           K2022700068           K2022700064           K2022700054           K2022052298           K2022052299 | SOFTTOY SHOP<br>TYHF SWEATSHOP<br>DREW SWEATSHOP<br>K2023000052 (SOUTH AFRICA)<br>K2023000048 (SOUTH AFRICA)<br>K2023000045 (SOUTH AFRICA)<br>K2022700066 (SOUTH AFRICA)<br>K2022700068 (SOUTH AFRICA)<br>GTRUY FURNITURE<br>SALVATORE COFFEESHOP<br>K2022052298 (SOUTH AFRICA)<br>COPER CLOTHING | IN BUSINESS IN BUSINESS IN BUSINESS IN BUSINESS IN BUSINESS IN BUSINESS BUSINESS RESCUE RE-INSTATEMENT PROCESS BUSINESS RESCUE IN BUSINESS IN BUSINESS BUSINESS BUSINESS RESCUE BUSINESS RESCUE | PRIVATE COMPANY PRIVATE COMPANY PRIVATE COMPANY PRIVATE COMPANY PRIVATE COMPANY PRIVATE COMPANY PRIVATE COMPANY PRIVATE COMPANY PRIVATE COMPANY PRIVATE COMPANY NON PROFIT COMPANY PRIVATE COMPANY PRIVATE COMPANY PRIVATE COMPANY PRIVATE COMPANY PRIVATE COMPANY                                                                  | III         YES           III         YES           III         YES |     |

#### 2. Select More Service

| Companies :                                                                                                    | and Intellectual F                                       | Property Comm                                | ission - eServio              | ces                                  |                        |                                     | (0) |
|----------------------------------------------------------------------------------------------------|----------------------------------------------------------|----------------------------------------------|-------------------------------|--------------------------------------|------------------------|-------------------------------------|-----|
| Welcome BISG01<br>HAYLIE DELPORT                                                                                                    | You are here: CIPC eSt                                   | ervices » Home » Transa                      | ict                           | T                                    | C                      |                                     |     |
| EDIT CUSTOMER DETAILS                                                                                                    | COMPANY<br>REGISTRATION                                  | AMEND COMPANY<br>DIRECTOR DETAILS            | AMEND CC MEMBER<br>DETAILS    | NAME<br>RESERVATIONS                 | FILE<br>ANNUAL RETURNS | AUDITORS & ACC.<br>OFFICERS         |     |
| BALANCE: R 99945.00<br>ENTERPRISE SEARCH<br>search for enterprises on our<br>register using enterprise name,<br>enterprise number or director | CO & CC ADDRESS<br>CHANGES                               | FINANCIAL YEAR END                           | CERTIFICATES &<br>DISCLOSURES | <b>C</b><br>ENTERPRISE<br>ENCLURY    | TRANSACTION            |                                     |     |
| ID/passport number<br>CONTINUE TO SEARCH Q<br>HOW-TO VIDEOS                                                                                   | ⇒                                                        | •                                            | <b>&amp;</b> +                | You<br>Tube                          |                        |                                     |     |
| watch our how-to videos to guide<br>you in filing transactions or<br>retrieving documents<br>WATCH VIDEOS                                     |                                                          |                                              | THIRD<br>PARTIES              |                                      |                        | EXTERNAL COMPANY<br>REPRESENTATIVES |     |
| SOCIAL MEDIA<br>follow us on social media to<br>interact with us and to get the<br>latest updates                                             | DISQUALIFIED<br>DIRECTORS REGISTER                       | DOMAIN NAME<br>REGISTRATION                  | AUTHORISED SHARE<br>CHANGES   | UPDATE DIRECTOR /<br>MEMBER CONTACTS | B-BBEE<br>CERTIFICATES | FINANCIAL<br>STATEMENTS             |     |
|                                                                                                    | COMPLIANCE<br>CHECKLIST                                  | BENEFICIAL<br>OWNERSHIP                      | MORE                          |                                      |                        |                                     |     |
| CIPC eServices v3.3 © Copyright :                                                                                                    | More services consist of Na<br>2018 CIPC   Terms and Con | mes with Association<br>ditions   Disclaimer |                               |                                      |                        | y f © 🛗                             | in  |

# 3. Agree to the Terms and Conditions and Select Director Amendments

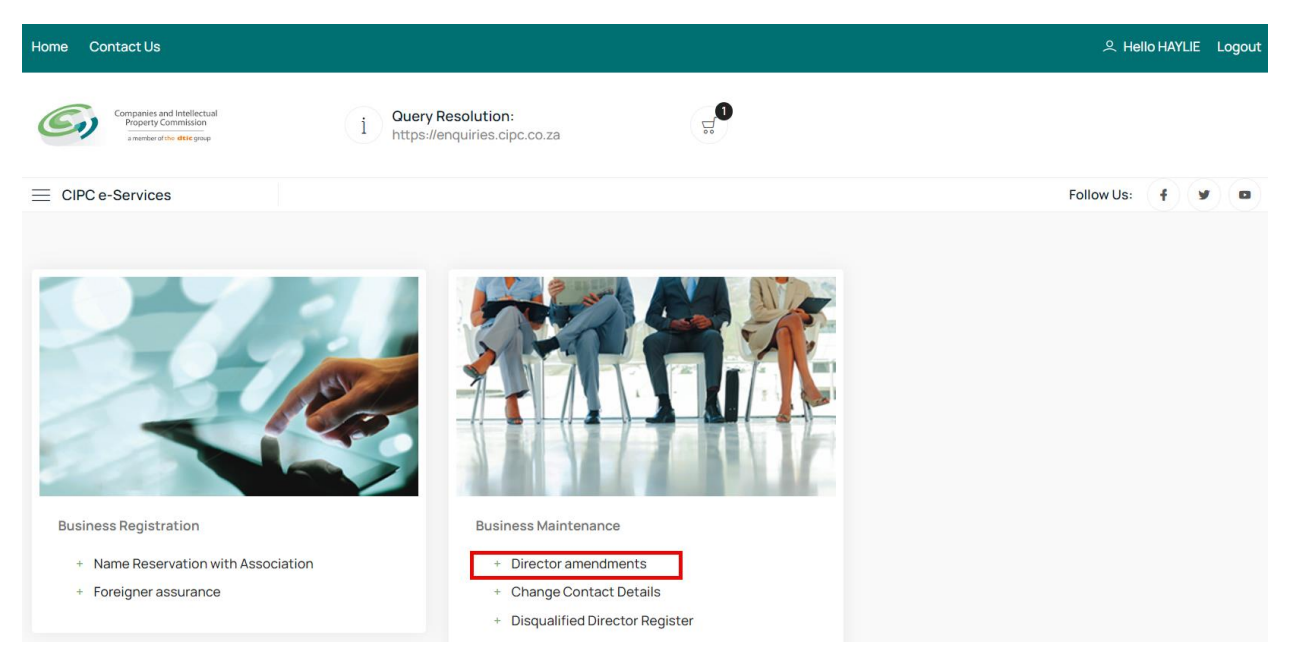

### 4. Click on Agree checkbox and Select and Continue

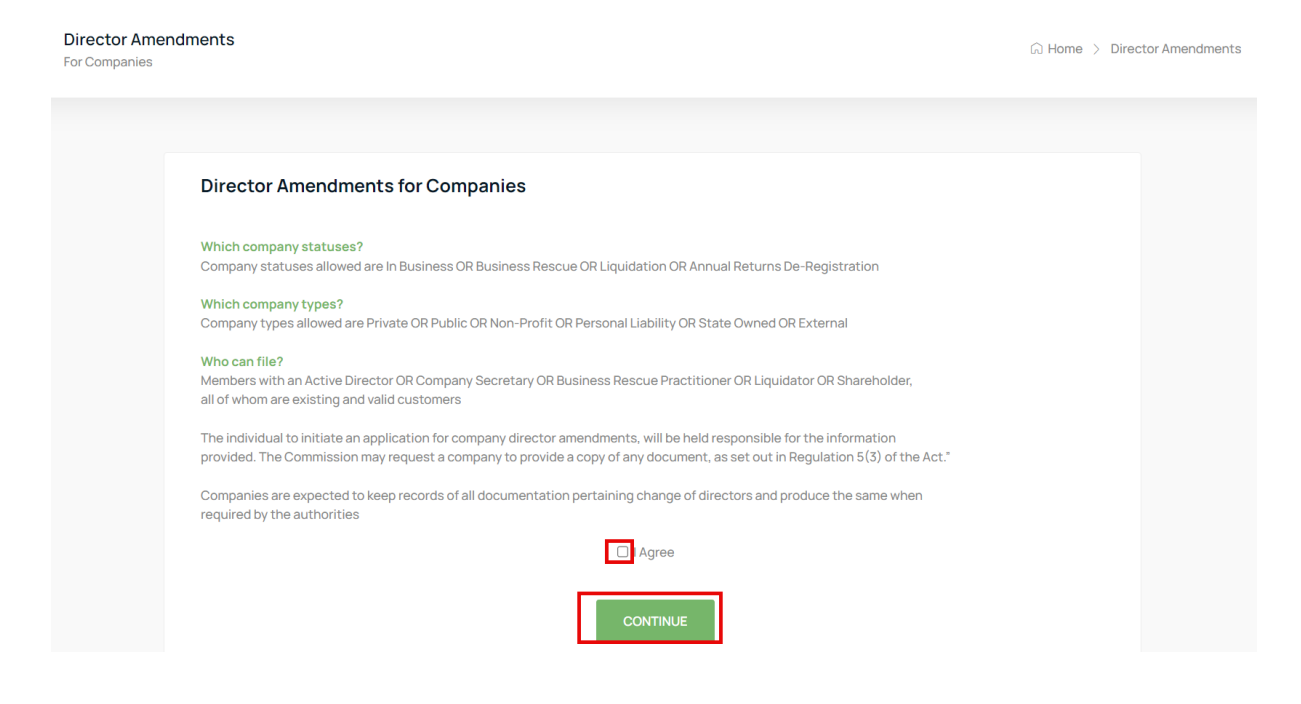

#### 5. Select Continue

| Home Conta                   | act Us                                                                               |      |                    |                                 |             |          | 오 Hello HAYLIE Logout                                                                                                    |
|------------------------------|--------------------------------------------------------------------------------------|------|--------------------|---------------------------------|-------------|----------|----------------------------------------------------------------------------------------------------|
| <b>G)</b> "                  | mpanies and Intellectual<br>Property Commission<br>a neetberof the <b>dtic</b> group |      | i Query Resolu     | <b>ition:</b><br>ies.cipc.co.za |             |          |                                                                                                    |
|                              | ervices                                                                              | Bus  | iness Registration | Business Maintenance            |             |          | Follow Us:                                                                                                    |
| Director Am<br>For Companies | nendments                                                                            |      |                    |                                 |             |          | $\widehat{\mbox{\mbox{\sc hom}}}$ Home $\mbox{\sc bin}$ Director Amendments $\mbox{\sc bin}$ History Applications                                                                                                    |
| History Ap                   | plications                                                                           |      |                    |                                 |             |          | GUIDANCE                                                                                                    |
| DATE                         | REFERENCE                                                                            | TYPE | EXPIRY             |                                 | ENTERPRISE  | VIEW     | Use this page to view information on history submitted                                                                                                    |
| 30/NOV/23                    | 60000019992                                                                          | OTP  | 04/DEC/23 09:03:20 | COMPLETED                       | K2023000048 | ٩        | applications and statuses                                                                                                    |
| 22/NOV/23                    | 60000019904                                                                          | OTP  | 26/NOV/2313:04:16  | COMPLETED                       | K2023000013 | <b>S</b> | View                                                                                                    |
|                              |                                                                                      |      | CONTINUE           |                                 |             |          | View a history application or rework it after approval<br>rejection, by selecting View<br>Continue<br>A new application per enterpirse, may only be<br>submitted once a pending one is concluded. To initiate<br>a new application select Continue |

6. Capture the Company Registration Number either in the Short or Long format and click on the Search Button. If your company appears on your list of companies, Click on the File button.

| Compa<br>Prop<br>a ma          | anies and Intellectual<br>perty Commission<br>amber of the <b>dtie</b> group | i Query Resolution<br>https://enquiries.cip | :<br>pc.co.za      | ц.<br>Д      |      |                                                                 |
|--------------------------------|------------------------------------------------------------------------------|---------------------------------------------|--------------------|--------------|------|-----------------------------------------------------------------|
| E CIPC e-Serv                  | vices                                                                        | Business Registration Bus                   | siness Maintenance |              |      | Follow Us: 🕴 🖉                                                  |
| Director Amer<br>For Companies | ndments                                                                      |                                             |                    |              |      | $\bigcirc$ Home $>$ Director Amendments $>$ Company Information |
| Associated C                   | Company Information                                                          | туре                                        | STATUS             | COMPLIANT    | FILE | APPLICATION<br>Reference: 60000020040                           |
| K2011109613                    | TUNDRASPARK                                                                  | PRIVATE COM                                 | IPANY IN BUSINESS  | ~            | Ł    |                                                                 |
| K2011109617                    | LEO REX DISTRIBUTORS                                                         | PRIVATE COM                                 | IPANY IN BUSINESS  | <b>~</b>     | Ŀ    |                                                                 |
| K2011109619                    | TIDY ATOM NEAT SOLUTIONS                                                     | PRIVATE COM                                 | IPANY IN BUSINESS  | ~            | £    | SEARCH FACILITY                                                 |
| K2011109631                    | RAMISOURCE                                                                   | PRIVATE COM                                 | IPANY IN BUSINESS  | $\checkmark$ | £    | Search criteria: (long or short number)                         |
| K2011109633                    | RIVER POINT                                                                  | PRIVATE COM                                 | IPANY IN BUSINESS  | $\checkmark$ | £    | K2023000055                                                     |
| K2011109634                    | SISAFIKA COMPUTING                                                           | PRIVATE COM                                 | IPANY IN BUSINESS  | <b>~</b>     | £    |                                                                 |
| K2011109639                    | HOMATHA TRANSPORT                                                            | PRIVATE COM                                 | IPANY IN BUSINESS  | <b>~</b>     | P    | SEARCH                                                          |
|                                |                                                                              |                                             |                    |              |      |                                                                 |

# 7. Select the File button on the Searched Company Information List

| NUMBER       | NAME                        | ТҮРЕ            |             | COMPLIANT            | FILE | Reference: 6000020040                                                                                                    |
|--------------|-----------------------------|-----------------|-------------|----------------------|------|----------------------------------------------------------------------------------------------------|
| K2011109613  | TUNDRASPARK                 | PRIVATE COMPANY | IN BUSINESS | <b>~</b>             | £    |                                                                                                    |
| K2011109617  | LEO REX DISTRIBUTORS        | PRIVATE COMPANY | IN BUSINESS | <b>~</b>             | £    |                                                                                                    |
| K2011109619  | TIDY ATOM NEAT SOLUTIONS    | PRIVATE COMPANY | IN BUSINESS | <b>~</b>             | £    | SEARCH FACILITY                                                                                                    |
| K2011109631  | RAMISOURCE                  | PRIVATE COMPANY | IN BUSINESS | <ul> <li></li> </ul> | £    | Search criteria: (long or short number)                                                                                                    |
| K2011109633  | RIVER POINT                 | PRIVATE COMPANY | IN BUSINESS | <b>~</b>             | ٩    | K2023000055                                                                                                    |
| K2011109634  | SISAFIKA COMPUTING          | PRIVATE COMPANY | IN BUSINESS | <b>~</b>             | ٩    |                                                                                                    |
| K2011109639  | HOMATHA TRANSPORT           | PRIVATE COMPANY | IN BUSINESS | <b>~</b>             |      | SEARCH                                                                                                    |
| K2011109645  | JJJ AGRI CATTLE AUCTION     | PRIVATE COMPANY | IN BUSINESS | <b>~</b>             | £    |                                                                                                    |
| K2011109647  | NKA THOMA TRADING           | PRIVATE COMPANY | IN BUSINESS | <ul> <li></li> </ul> | £    |                                                                                                    |
| K2011109658  | GENBAND BLACKBRIDGE CONNECT | PRIVATE COMPANY | IN BUSINESS | <b>~</b>             | £    | GUIDANCE                                                                                                    |
|              |                             | BACK            | 1 2 3       | 4 5                  | 6    | Proceed with filing by selecting a company from your<br>associated list OR search for an alternative and select<br>from the searched list.<br>Use column File to make the desired selection to<br>proceed |
| Searched Cor | npany Information           |                 |             |                      |      | History Applications                                                                                                    |
| NUMBER       | NAME                        | ТҮРЕ            | STATUS      | COMPLIANT            | FILE | A new application may not be started if a previous one is still in progress                                                                                                    |
| K2023000055  | SOFTTOY SHOP                | PRIVATE COMPANY | IN BUSINESS | ×                    | Ł    | Search Facility<br>File for any company? Make use of the Search facility                                                                                                    |

8. Select Yes on the Director Foreigner Quiz if you will be Appointing a Passport Holder.

| Director Foreigner Quiz                                      |                                                    | APPLICATION                                                                                                    |
|--------------------------------------------------------------|----------------------------------------------------|----------------------------------------------------------------------------------------------------|
| Will you be appointing a Non South African Directors or upda | ating the passport number of an existing director? | Reference:                                                                                                    |
| ● Yes O No                                                   |                                                    |                                                                                                    |
| Note: If you have any Non South African Directors, please ve | rify them first.                                   | SEARCH FACILITY                                                                                                 |
| Foreigner Assurance Verification                             |                                                    | Search criteria: (long or short number)                                                                         |
| Descent Mumber                                               |                                                    |                                                                                                    |
| Passport number:                                             |                                                    | SFARCH                                                                                                    |
|                                                              |                                                    |                                                                                                    |
| CANCEL                                                       | VERIFY                                             |                                                                                                    |
| Company Selection Confirmation                               |                                                    | GUIDANCE                                                                                                    |
| Number                                                       | Name                                               | Proceed with filing by selecting a company from your<br>associated list OR search for an alternative and select |
| K2023000055                                                  | SOFTTOY SHOP                                       | from the searched list.<br>Use column File to make the desired selection to                                     |
| Туре:                                                        | Status:                                            | proceed                                                                                                    |
| PRIVATE COMPANY                                              | IN BUSINESS                                        | History Applications<br>A new application may not be started if a previous one is                               |
| Contact No:                                                  | Contact Email:                                     | still in progress                                                                                               |

9. Capture the Passport Number and Click on the Verify Button. If the Passport is not Verified, click on the here link and you will then be redirected to Foreigner Assurance. Wait until you receive an email that the passports filed through the Foreigner Assurance process have been successfuly Verified before proceeding with capturing your Director Amendments application.

| AB334343                                                                                                    |                                                                         | SEARCH                                                                      |
|----------------------------------------------------------------------------------------------------|-------------------------------------------------------------------------|-----------------------------------------------------------------------------|
| C                                                                                                    | ANCEL VERIFY                                                            |                                                                             |
|                                                                                                    |                                                                         | GUIDANCE                                                                    |
| Company Selection Confirmation                                                                                          |                                                                         | Proceed with filing by selecting a company from your                        |
| Number:                                                                                                    | Name:                                                                   | associated list OR search for an alternative and select                     |
| K2023000055                                                                                                    | SOFT TOY SHOP                                                           | Use column File to make the desired selection to                            |
| Туре:                                                                                                    | Status:                                                                 | proceed                                                                     |
| PRIVATE COMPANY                                                                                                    | IN BUSINESS                                                             | History Applications                                                        |
| Contact No:                                                                                                    | Contact Email-                                                          | A new application may not be started if a previous one is still in progress |
| 0112222222                                                                                                    | TESTING@TESTING.CO.ZA                                                   | Search Facility                                                             |
|                                                                                                    |                                                                         | File for any company? Make use of the Search facility                       |
| CAN                                                                                                    |                                                                         | Back                                                                        |
|                                                                                                    |                                                                         | Revert back to history applications by selecting Back                       |
|                                                                                                    |                                                                         | Cancel                                                                      |
| VALIDATION FAILURE                                                                                                    |                                                                         | Revert back and opt to select an alternative company,<br>click on Cancel    |
| Identity not available via Foreigner Assurance! Dir<br>application, Please try again                                    | rector to apply for Foreigner Assurance prior to submitting an          | Continue                                                                    |
|                                                                                                    |                                                                         | Confirm the company selection, updating the contact                         |
| Clic <mark>t here</mark> to apply for director to be added to Fore<br>Note:You will be redirected to the foreign assura | eigner Assurance register.<br>Ince to apply or update passport details. | info if applicable, and select Continue                                     |

10. If the Passport is Verified, click on the OK button. Verify each Passport Holder that you will be appointing before proceeding with your application. If all Passport Holders are Verified, Click on the Continue Button.

| Yes O No     Note:If you have any Non South Africa | an Directors, please verify them first. |                            |
|----------------------------------------------------|-----------------------------------------|----------------------------|
| Foreigner Assurance Verification                   | Passport Verified                       |                            |
| Passport Number:                                   | Passport verified successfully.         | ng of anoten of the most / |
|                                                    | ×                                       | SEARCH                     |
|                                                    | CANCEL                                  | CHIDANCE                   |
| Company Selection Confirmation                     |                                         |                            |
|                                                    |                                         |                            |
|                                                    |                                         |                            |

11. Update the Enterprise Contact Details if necessary and Click on the Continue Button.

| and a construction of a construction of a constr |                                                                                            | APPLICATION                                                                                                    |
|----------------------------------------------------------------------------------------------------|--------------------------------------------------------------------------------------------|----------------------------------------------------------------------------------------------------|
| Will you be appointing a Non South African Direc                                                                                                    | ctors or updating the passport number of an existing director?                             | Reference: 6000020718                                                                                                    |
| ● Yes ○ No                                                                                                    |                                                                                            |                                                                                                    |
| Note: If you have any Non South African Director                                                                                                    | rs, please verify them first.                                                              | SEARCH FACILITY                                                                                                    |
| Foreigner Assurance Verification                                                                                                    |                                                                                            | Search criteria: (long or short number)                                                                                                    |
|                                                                                                    |                                                                                            | K2023000055                                                                                                    |
| Passport Number:                                                                                                    |                                                                                            | SEARCH                                                                                                    |
|                                                                                                    | CANCEL VERIFY                                                                              | GUIDANCE                                                                                                    |
| Company Selection Confirmation                                                                                                    |                                                                                            |                                                                                                    |
|                                                                                                    |                                                                                            | Proceed with filing by selecting a company from your                                                                                                    |
| Number:                                                                                                    | Name:                                                                                      | Proceed with filing by selecting a company from your<br>associated list OR search for an alternative and select                                                                                                    |
| Number:<br>K2023000055                                                                                                    | Name:<br>SOFTTOY SHOP                                                                      | Proceed with filing by selecting a company from your<br>associated list OR search for an alternative and select<br>from the searched list.<br>Use column File to make the desired selection to                                                                                                    |
| Number:<br>K2023000055<br>Type:                                                                                                    | Name:<br>SOFTTOY SHOP<br>Status:                                                           | Proceed with filing by selecting a company from your<br>associated list OR search for an alternative and select<br>from the searched list.<br>Use column File to make the desired selection to<br>proceed                                                                                                    |
| Number:<br>K2023000055<br>Type:<br>PRIVATE COMPANY                                                                                                    | Name:<br>SOFTTOY SHOP<br>Status:<br>IN BUSINESS                                            | Proceed with filing by selecting a company from your<br>associated list OR search for an alternative and select<br>from the searched list.<br>Use column File to make the desired selection to<br>proceed<br>History Applications                                                                                                    |
| Number:<br>K2023000055<br>Type:<br>PRIVATE COMPANY<br>Contact No:                                                                                                    | Name:<br>SOFTTOY SHOP<br>Status:<br>IN BUSINESS<br>Contact Email:                          | Proceed with filing by selecting a company from your     associated list OR search for an alternative and select     from the searched list.     Use column File to make the desired selection to     proceed     History Applications     A new application may not be started if a previous one     is still in progress                                                                                   |
| Number:<br>K2023000055<br>Type:<br>PRIVATE COMPANY<br>Contact No:<br>0112222222                                                                                                    | Name:<br>SOFTTOY SHOP<br>Status:<br>IN BUSINESS<br>Contact Email:<br>TESTING@TESTING.CO ZA | Proceed with filing by selecting a company from your     associated list OR search for an alternative and select     from the searched list.     Use column File to make the desired selection to     proceed     History Applications     A new application may not be started if a previous one     is still in progress     Search Facility                                                               |
| Number:<br>K2023000055<br>Type:<br>PRIVATE COMPANY<br>Contact No:<br>0112222222                                                                                                    | Name:<br>SOFTTOY SHOP<br>Status:<br>IN BUSINESS<br>Contact Email:<br>TESTING@TESTING.CO.ZA | Proceed with filing by selecting a company from your associated list OR search for an alternative and select from the searched list.         Use column File to make the desired selection to proceed         History Applications         A new application may not be started if a previous one is still in progress         Search Facility         File for any company? Make use of the Search facility |

12. Review current Directors details by selecting the Edit button for each director. Ensure that the Cellphone Number and Email are correct for the directors being Resigned OR Appointed.

| RESIDENT  | IDENTIFICATION      | NAME                                                                                                    | TYPE      |        | EDIT/VIEW   | Reference: 60000020696                                                       |
|-----------|---------------------|----------------------------------------------------------------------------------------------------|-----------|--------|-------------|------------------------------------------------------------------------------|
| YES       |                     | HAYLIE DELPORT                                                                                                   | DIRECTOR  | ACTIVE | <b>£</b>    | No: 0<br>Status: Draft                                                       |
| ES        | B4444               | PASSSURNAME PAANAME                                                                                              | DIRECTOR  | ACTIVE | Solution    | Submitted By: HAYLIE                                                         |
| YES       |                     | PETRUS SCHULTZ                                                                                                   | DIRECTOR  | ACTIVE | 2           | Submitted On: 00/JAN/2024                                                    |
|           |                     |                                                                                                    |           |        |             | Nomo, COETTOX CUOD                                                           |
| Company I | Director Amendments |                                                                                                    |           |        |             | Name: SUPTION SHUP                                                           |
| Company I | Director Amendments | and the second second second second second second second second second second second second second second second |           |        | _           | Type: PRIVATE COMPANY<br>Status: IN BUSINESS                                 |
| Company I | Director Amendments | NAME TYPE                                                                                                    | AMENDMENT |        | REMOVE/VIEW | Type: PRIVATE COMPANY<br>Status: IN BUSINESS<br>Registration Date: 13-NOV-23 |

13. Select No Change if you will NOT be updating the Status OR other details of an Existing Director, then Select the Save button at the bottom of the screen

| Company D                                                                           | irector Amendments                                                                                 |                                                             |                                        |             |             | Name: SOFTTOY SHOP<br>Type: PRIVATE COMPANY                                                                                                    |
|-------------------------------------------------------------------------------------|----------------------------------------------------------------------------------------------------|-------------------------------------------------------------|----------------------------------------|-------------|-------------|----------------------------------------------------------------------------------------------------|
| RESIDENT                                                                            | IDENTIFICATION                                                                                     | NAME                                                        | ТҮРЕ                                   | AMENDMENT   | REMOVE/VIEW | Status: IN BUSINESS<br>Registration Date: 13-NOV-23                                                                                                    |
| No proposed cha                                                                     | nge directors available                                                                            |                                                             |                                        |             |             | Email: TESTING@TESTING.CO.ZA<br>Contact No: 01122255555                                                                                                    |
| ACTION                                                                              |                                                                                                    |                                                             |                                        |             |             |                                                                                                    |
| Please select ar                                                                    | • option below to process the sel                                                                  | lected director infor                                       | mation                                 |             |             | GUIDANCE                                                                                                    |
| Notes on Conta                                                                      | ct Info Changes                                                                                    |                                                             |                                        |             |             |                                                                                                    |
| - Updates allow<br>- Updates allow                                                  | ed on Appointment Date & Occup<br>ed on Email/Cellphone, if none ex                                | pation, if none exist                                       | loqqer is an acti                      | ve director |             | It is compulsory to review each active director to ensur<br>up-to-date information.                                                                                                    |
| - Updates allow<br>- Updates allow                                                  | ed on Appointment Date & Occup<br>ed on Email/Cellphone, if none ex                                | bation, if none exist<br>kist and application               | logger is an acti                      | ve director |             | It is compulsory to review each active director to ensur<br>up-to-date information.<br>History approval results will be visible if available, use<br>this feedback to apply and resubmit application<br>changes                                                                                                    |
| - Updates allow<br>- Updates allow<br>Company D                                     | ed on Appointment Date & Occup<br>ed on Email/Cellphone, if none ex<br>irector Amendments - Remove | ation, if none exist<br>kist and application i<br>e or View | logger is an acti                      | ve director |             | It is compulsory to review each active director to ensur<br>up-to-date information.<br>History approval results will be visible if available, use<br>this feedback to apply and resubmit application<br>changes<br>Edit or View<br>Review information for each director by clicking on                                                                                                    |
| - Updates allow<br>- Updates allow<br>Company D<br>STATUS INFC                      | ed on Appointment Date & Occup<br>ed on Email/Cellphone, if none ex<br>irector Amendments - Remove | bation, if none exist<br>kist and application<br>te or View | logger is an acti                      | ve director |             | It is compulsory to review each active director to ensur<br>up-to-date information.<br>History approval results will be visible if available, use<br>this feedback to apply and resubmit application<br>changes<br>Edit or View<br>Review information for each director by clicking on<br>Edit/View from section Company Directors. Choose<br>between options No Changes OR Status Changes or                                                                                                   |
| - Updates allow<br>- Updates allow<br>Company D<br>STATUS INFC<br>Type:             | ed on Appointment Date & Occup<br>ed on Email/Cellphone, if none ex<br>irector Amendments - Remove | bation, if none exist<br>kist and application<br>a or View  | logger is an acti                      | ve director |             | It is compulsory to review each active director to ensur<br>up-to-date information.<br>History approval results will be visible if available, use<br>this feedback to apply and resubmit application<br>changes<br>Edit or View<br>Review information for each director by clicking on<br>Edit/View from section Company Directors. Choose<br>between options No Changes OR Status Changes or<br>Contact Info Changes and select Save to finalize.                                              |
| - Updates allow<br>- Updates allow<br>Company D<br>STATUS INFC<br>Type:<br>DIRECTOR | ed on Appointment Date & Occup<br>ed on Email/Cellphone, if none ex<br>irector Amendments - Remove | e or View                                                   | logger is an acti<br>Status:<br>ACTIVE | ve director | ~           | It is compulsory to review each active director to ensur<br>up-to-date information.<br>History approval results will be visible if available, use<br>this feedback to apply and resubmit application<br>changes<br>Edit or View<br>Review information for each director by clicking on<br>Edit/View from section Company Directors. Choose<br>between options No Changes OR Status Changes or<br>Contact Info Changes and select Save to finalize.<br>Choose Cancel to abort the current review |

| ESIDENT | IDENTIFICATION      | NAME                |          | ТҮРЕ     |        | EDIT/VIEW    | Reference: 60000020696                |
|---------|---------------------|---------------------|----------|----------|--------|--------------|---------------------------------------|
| ES      |                     | HAYLIE DELPORT      |          | DIRECTOR | ACTIVE | ~            | No: 0<br>Status: Draft                |
| ΈS      | B4444               | PASSSURNAME PAANAME |          | DIRECTOR | ACTIVE | J.           | Submitted By: HAYLIE                  |
| 'ES     |                     | PETRUS SCHUL        | Z        | DIRECTOR | ACTIVE | J.           | Cubinitied On: CONSERVED              |
|         |                     | BACK                | JONTINUE |          |        |              | COMPANY INFORMATION                   |
|         |                     |                     |          |          |        |              |                                       |
| 0       | Director Amendments |                     |          |          |        |              | No: K2023000055<br>Name: SOFTTOY SHOP |
| Company |                     |                     |          |          |        | _            | Type: PRIVATE COMPANY                 |
| Company |                     |                     |          |          | ACAIT. | DEMOVE/VIEW  | Status. IN DUSINESS                   |
| Company | IDENTIFICATION      | NAME                | TYPE     | AMENDN   |        | KENIGVE/VIEW | Registration Date: 13-NOV-23          |

# 14. Select the Director with a Passport to Update.

# 15. Select Status Change.

| RESIDENT                           | IDENTIFICATION                                     | NAME                                                               |                  | ТҮРЕ       | STATUS | EDIT/VIEW   | Reference: 6000020696                                                             |
|------------------------------------|----------------------------------------------------|--------------------------------------------------------------------|------------------|------------|--------|-------------|-----------------------------------------------------------------------------------|
| YES                                |                                                    | HAYLIE DELPORT                                                     |                  | DIRECTOR   | ACTIVE | ~           | No: 0<br>Status: Draft                                                            |
| YES                                | B4444                                              | PASSSURNAME PAANAME                                                |                  | DIRECTOR   | ACTIVE | 2           | Submitted By: HAYLIE                                                              |
| YES                                |                                                    | PETRUS SCHULTZ                                                     |                  | DIRECTOR   | ACTIVE | J.          |                                                                                   |
|                                    |                                                    |                                                                    |                  |            |        |             |                                                                                   |
| Company                            | Director Amendments                                |                                                                    |                  |            |        |             | COMPANY INFORMATION                                                               |
|                                    |                                                    |                                                                    |                  |            |        | _           | No: K2023000055                                                                   |
| RESIDENT                           | IDENTIFICATION                                     | NAME                                                               | TYPE             | AMENDM     | IENT   | REMOVE/VIEW | Type: PRIVATE COMPANY                                                             |
| YES                                |                                                    | HAYLIE DELPORT                                                     | DIRECTOR         | NOCHAN     | GE     | <b>£</b>    | Status: IN BUSINESS<br>Registration Date: 13-NOV-23                               |
|                                    |                                                    |                                                                    |                  |            |        |             | Email: TESTING@TESTING.CO.ZA                                                      |
| ACTION                             |                                                    |                                                                    |                  |            |        |             | Contact No: 01122255555                                                           |
| Please select a                    | an option below to proces                          | ss the selected director informa                                   | tion             |            |        |             |                                                                                   |
| O No Change                        | O Status Change                                    |                                                                    |                  |            |        |             |                                                                                   |
| Notes on Cont                      | act Info Changes                                   |                                                                    |                  |            |        |             | GUIDANCE                                                                          |
| - Updates allow<br>- Updates allow | wed on Appointment Date<br>wed on Email/Cellphone, | a & Occupation, if none exist<br>if none exist and application log | ger is an active | e director |        |             | It is compulsory to review each active director to ensure up-to-date information. |
|                                    |                                                    |                                                                    |                  |            |        |             | History approval results will be visible if available, use                        |
| Company                            | Director Amendments -                              | - Remove or View                                                   |                  |            |        |             | this feedback to apply and resubmit application changes                           |
|                                    |                                                    |                                                                    |                  |            |        |             | Edit or View                                                                      |

# 16. Select No on Citizenship

| ACTION<br>Please select an option below to process the selected director inf                                                                                            | ormation                             | GUIDANCE                                                                          |
|----------------------------------------------------------------------------------------------------|--------------------------------------|-----------------------------------------------------------------------------------|
| O No Change 🛛 🖲 Status Change                                                                                                    |                                      |                                                                                   |
| Notes on Contact Info Changes<br>- Updates allowed on Appointment Date & Occupation, if none exis<br>- Updates allowed on Email/Cellphone, if none exist and applicatio | st<br>n logger is an active director | It is compulsory to review each active director to ensure up-to-date information. |
|                                                                                                    |                                      | History approval results will be visible if available, use                        |
| Citizenship                                                                                                    |                                      | this feedback to apply and resubmit application                                   |
| Are you using a South African identification book or card to up                                                                                                    | date the director?                   | onding of                                                                         |
|                                                                                                    |                                      | Edit or View                                                                      |
| O Yes O No                                                                                                    |                                      | Review information for each director by clicking on                               |
|                                                                                                    |                                      | Edit/View from section Company Directors. Choose                                  |
|                                                                                                    |                                      | between options No Changes OR Status Changes or                                   |
|                                                                                                    |                                      | Contact Info Changes and select Save to finalize.                                 |
|                                                                                                    |                                      | Choose Cancel to abort the current review                                         |
| Company Director Amendments - Remove or View                                                                                                    |                                      | Remove or View                                                                    |
|                                                                                                    |                                      | Remove an entry for information that need to change,                              |
| STATUS INFORMATION                                                                                                    |                                      | to allow for another review on the selected record                                |
| Туре:                                                                                                    | Status:                              | Back                                                                              |
| DIRECTOR ~                                                                                                    | CLICK TO SELECT ~                    | Revert to the previous section by selecting Back                                  |
| Appointment Date: (DD/MON/YYYY)                                                                                                    | Status Date: (DD/MON/YYYY)           | Continue                                                                          |
| 30/NOV/2023                                                                                                    | Please type date                     | Proceed to the next section by selecting Continue                                 |
| Status Change Reason: (if applicable)                                                                                                    |                                      |                                                                                   |

17. Capture the Passport Number and Select the Expiration Date from the Calendar, then Click on the Verify Button.

|                                                   |                                    | on an igo o                                          |
|---------------------------------------------------|------------------------------------|------------------------------------------------------|
| Are you using a South African identification book | or card to update the director?    | Edit or View                                         |
| O Yes 🔍 No                                        |                                    | Review information for each director by clicking on  |
|                                                   |                                    | Edit/View from section Company Directors. Choose     |
|                                                   |                                    | between options No Changes OR Status Changes or      |
| Foreigner Assurance Verification                  |                                    | Contact Info Changes and select Save to finalize.    |
| renginer, teouranise termeation                   |                                    | Choose Cancel to abort the current review            |
| Passport Number:                                  | Passport Expiration                | Remove or View                                       |
|                                                   |                                    | Remove an entry for information that need to change, |
|                                                   | Click calendar icon to select date | to allow for another review on the selected record   |
|                                                   |                                    | Back                                                 |
| С                                                 | ANCEL VERIFY                       | Revert to the previous section by selecting Back     |
|                                                   |                                    | Continue                                             |
|                                                   |                                    | Proceed to the next section by selecting Continue    |
| Company Director Amendments - Remove or V         | iew                                |                                                      |
| STATUS INFORMATION                                |                                    |                                                      |
| Туре:                                             | Status:                            |                                                      |
| DIRECTOR                                          | ✓ CLICK TO SELECT ✓                |                                                      |
| Appointment Date: (DD/MON/YYYY)                   | Status Date: (DD/MON/YYYY)         |                                                      |
| 30/NOV/2023                                       | Please type date                   |                                                      |
| Status Change Reason: (if applicable)             |                                    |                                                      |

# 18. Capture required information.

| STATUS INFORMATION                                                           |        |                                                             |   |
|------------------------------------------------------------------------------|--------|-------------------------------------------------------------|---|
| Turney                                                                       |        | Ctatuo                                                      |   |
| Туре:                                                                        |        | Status:                                                     |   |
| DIRECTOR                                                                     | ~      | ACTIVE                                                      | ~ |
|                                                                              |        |                                                             |   |
| Appointment Date: (DD/MON/YYYY)                                              |        | Status Date: (DD/MON/YYYY)                                  |   |
| 30/NOV/2023                                                                  |        | Please type date                                            |   |
| tatus Change Reason: (if applicable)                                         |        |                                                             |   |
| 3- ····· (·· -FF-·····)                                                      |        |                                                             |   |
|                                                                              |        |                                                             | 4 |
|                                                                              |        |                                                             |   |
| ONTACT PERSONAL INFORMATION                                                  |        |                                                             |   |
| Citizenship:                                                                 |        | ID or Passport Number                                       |   |
|                                                                              |        |                                                             |   |
| MOZAMBIQUE                                                                   | $\sim$ | R////                                                       |   |
|                                                                              |        |                                                             |   |
| Surname:                                                                     |        | Name(s):                                                    |   |
| Surname:                                                                     |        | Name(s):                                                    |   |
| urname:<br>PAANAME                                                           |        | Name(s):<br>PASSSURNAME                                     |   |
| Surname:<br>PAANAME<br>Date of Birth: (DD/MON/YYYY)                          |        | Name(s):<br>PASSSURNAME<br>Occupation:                      |   |
| Burname:<br>PAANAME<br>Date of Birth: (DD/MON/YYYY)<br>27/NOV/2005           |        | Name(s): PASSSURNAME Occupation:                            |   |
| Burname:<br>PAANAME<br>Date of Birth: (DD/MON/YYYY)<br>27/NOV/2005           |        | Name(s): PASSSURNAME Occupation: COO                        |   |
| Surname:<br>PAANAME<br>Date of Birth: (DD/MON/YYYY)<br>27/NOV/2005<br>:mail: |        | Name(s):<br>PASSSURNAME<br>Occupation:<br>COO<br>Cellphone: |   |

19. Move Down on the Form and continue capturing the required information and Click Save.

| Jender:                             |        | Disability:                         |   |
|-------------------------------------|--------|-------------------------------------|---|
| MALE                                | ~      | NOT DISABLED                        | ~ |
| Demographic:                        |        | Title:                              |   |
| WHITE                               | ~      | MR                                  | ~ |
|                                     |        |                                     |   |
| PHYSICAL ADDRESS                    |        | POSTALADDRESS                       |   |
| Address line 1:                     |        | Address line 1:                     |   |
| 4 MONDE AVE *                       |        | 4 MONDE AVE                         | * |
| Address line 2:                     |        | Address line 2:                     |   |
| MANHATTAN *                         | Ē      | MANHATTAN                           | * |
| In which town/city is this address? | ( COPY | In which town/city is this address? |   |
| NEW YORK *                          |        | NEW YORK                            | * |
| In which province is this address?  |        | In which province is this address?  |   |
| NEW YORK                            |        | NEW YORK                            |   |
| What is the postal code?            |        | What is the postal code?            |   |
|                                     |        | A11111                              | * |

# 20. Ensure that all the Directors have been Reviewed and then Click on the Continue Button.

| RESIDENT                          | IDENTIFICATION       | NAME                                                             | ТҮРЕ                                  |                           | EDIT/VIEW                                                                                                    | Reference: 60000020696                                                                                                    |
|-----------------------------------|----------------------|------------------------------------------------------------------|---------------------------------------|---------------------------|----------------------------------------------------------------------------------------------------|----------------------------------------------------------------------------------------------------|
| YES                               |                      | HAYLIE DELPORT                                                   | DIRECTOR                              | ACTIVE                    | <ul> <li>Image: A set of the set of the</li></ul> | No: 0<br>Status: Draft                                                                                                    |
| YES                               | B4444                | PASSSURNAME PAANAME                                              | DIRECTOR                              | ACTIVE                    | <b>~</b>                                                                                                    | Submitted By: HAYLIE                                                                                                    |
| YES                               |                      | PETRUS SCHULTZ                                                   | DIRECTOR                              | ACTIVE                    |                                                                                                    | Submitted On: 0073AN/2024                                                                                                    |
| Company                           | / Director Amendment | BACK CONT                                                        | INUE                                  |                           |                                                                                                    | COMPANY INFORMATION<br>No: K2023000055<br>Name: SOFITOY SHOP                                                                                                    |
| Company                           | / Director Amendmeni | BACK CONT                                                        |                                       | ENDMENT                   | REMOVE/VIEW                                                                                                    | COMPANY INFORMATION<br>No: K2023000055<br>Name: SOFTTOY SHOP<br>Type: PRIVATE COMPANY<br>Status: IN BUSINESS                                                                                           |
| Company                           | / Director Amendmen  | BACK CONT<br>ts<br>NAME                                          | INUE<br>TYPE AN                       | ENDMENT                   | REMOVE/VIEW                                                                                                    | COMPANY INFORMATION<br>No: K2023000055<br>Name: SOFITOY SHOP<br>Type: PRIVATE COMPANY<br>Status: IN BUSINESS<br>Registration Date: 13-NOV-23<br>Emoti: TESTING CO 24                                   |
| Company<br>RESIDENT<br>YES        | / Director Amendment | BACK CONT<br>ts<br>NAME<br>HAYLIE DELPORT                        | INUE<br>TYPE AN<br>DIRECTOR NO        | endment<br>Change         | REMOVE/VIEW                                                                                                    | COMPANY INFORMATION<br>No: K2023000055<br>Name: SOFITOY SHOP<br>Type: PRIVATE COMPANY<br>Status: IN BUSINESS<br>Registration Date: 13-NOV-23<br>Email: TESTING®TESTING.CO.ZA<br>Contact No: 0112225555 |
| Company<br>RESIDENT<br>YES<br>YES | Director Amendment   | BACK CONT<br>ts<br>NAME<br>HAYLIE DELPORT<br>PASSSURNAME PAANAME | TYPE AM<br>DIRECTOR NO<br>DIRECTOR AC | ENDMENT<br>CHANGE<br>TIVE | REMOVE/VIEW                                                                                                    | COMPANY INFORMATION<br>No: K2023000055<br>Name: SOFTTOY SHOP<br>Type: PRIVATE COMPANY<br>Status: IN BUSINESS<br>Registration Date: 13-NOV-23<br>Email: TESTING@TESTINC.CO.ZA<br>Contact No: 0112225555 |

# 21. Click on the Continue Button.

| RESIDENT                 | IDENTIFICATION              | NAME                 | TYPE     | STATUS      | Reference: 60000020696                                                                                                    |
|--------------------------|-----------------------------|----------------------|----------|-------------|----------------------------------------------------------------------------------------------------|
| ′ES                      |                             | HAYLIE DELPORT       |          | ACTIVE      | No: 0<br>Status: Draft                                                                                                    |
| 'ES                      | B4444                       | PASSSURNAME PAANAME  | DIRECTOR | ACTIVE      | Submitted By: HAYLIE                                                                                                    |
| /ES                      |                             | PETRUS SCHULTZ       | DIRECTOR | ACTIVE      | Submitted On: 08/JAN/2024                                                                                                    |
|                          | NEV                         | N DIRECTOR BACK CONT | TINUE    |             | COMPANY INFORMATION<br>No: K2023000055<br>Name: SOFTTOY SHOP                                                                                                    |
| Director App             | ointments                   | W DIRECTOR BACK CON  | IINUE    |             | COMPANY INFORMATION<br>No: K2023000055<br>Name: SOFTTOY SHOP<br>Type: PRIVATE COMPANY<br>Status: IN BUSINESS                                                                                            |
| Director App<br>resident | ointments<br>IDENTIFICATION | N DIRECTOR BACK CONT | TINUE    | REMOVE/VIEW | COMPANY INFORMATION<br>No: K2023000055<br>Name: SOFITOY SHOP<br>Type: PRIVATE COMPANY<br>Status: IN BUSINESS<br>Registration Date: 13-NOV-23<br>Email: TESTING@TESTING.CO.ZA<br>Contact No: 01122255555 |

22. Attach Documents if required then Click Continue. Documents are Optional when updating Director details, Appointing, Or Resigning a Director. On Status Remove, Deceased, and Term Expired – Documents are Mandatory.

| Supporting Documentation                                                                                                    |                              | APPLICATION                                                |                     |                                                                                         |
|----------------------------------------------------------------------------------------------------|------------------------------|------------------------------------------------------------|---------------------|-----------------------------------------------------------------------------------------|
| Supporting documentation is not compulsory. Up                                                                                                    | bload any additional docum   | entation here over-and-above the                           | prescribed/required |                                                                                         |
| documentation, where applicable                                                                                                    |                              |                                                            |                     | Reference: 6000020696                                                                   |
|                                                                                                    |                              |                                                            |                     | No: 0                                                                                   |
| When submitting an application as:                                                                                                    | Status: Dratt                |                                                            |                     |                                                                                         |
| <ul> <li>Shareholder, please provide documentation for</li> </ul>                                                                                                    |                              | Submitted On: 08/JAN/2024                                  |                     |                                                                                         |
| - Business Rescue Practitioner, please provide de                                                                                                    | ocumentation for *proof of a | appointment as Practitioner                                |                     |                                                                                         |
| <ul> <li>Liquidator, please provide documentation for *p</li> </ul>                                                                                                    | proof of appointment as Liqu | uidator                                                    |                     |                                                                                         |
| Status change to:<br>- Term Expired, please provide documentation for<br>- Remove, please provide documentation for *No<br>- Decease, please provide documentation for *Co |                              | COMPANY SELECTION<br>No: K2023000055<br>Name: SOFITOY SHOP |                     |                                                                                         |
| REFERENCE                                                                                                    |                              | ТҮРЕ                                                       | REMOVE              | Status: IN BUSINESS                                                                     |
| No documents available                                                                                                    |                              |                                                            | _                   | Registration Date: 13-NOV-23<br>Email: TESTING@TESTING.CO.ZA<br>Contact No: 01122255555 |
| NEW DOCU                                                                                                    | JMENT BACK                   | CONTINUE                                                   |                     |                                                                                         |
|                                                                                                    |                              |                                                            |                     | GUIDANCE                                                                                |
|                                                                                                    |                              |                                                            |                     |                                                                                         |

## 23. Click on the Confirm Button. ONLY CLICK ONCE.

| Company        | Directors             |                     |             |           | APPLICATION                                                                  |
|----------------|-----------------------|---------------------|-------------|-----------|------------------------------------------------------------------------------|
| RESIDENT       | IDENTIFICATION        | NAME                | ТҮРЕ        | STATUS    | Reference: 6000020696                                                        |
| YES            |                       | HAYLIE DELPORT      | DIRECTOR    | ACTIVE    | No: 0<br>Status: Draft                                                       |
| YES            | B4444                 | PASSSURNAME PAANAME | DIRECTOR    | ACTIVE    | Submitted By: HAYLIE                                                         |
| YES            |                       | PETRUS SCHULTZ      | DIRECTOR    | ACTIVE    | Submitted On: 0873AIV/2024                                                   |
| Company I      | Director Amendments   | BACK CANCEL COM     | IFIRM       |           | COMPANY SELECTION<br>No: K2023000055<br>Name: SOFTTOY SHOP                   |
| RESIDENT       | IDENTIFICATION        | NAME                | ТҮРЕ        | AMENDMENT | Type: PRIVATE COMPANY<br>Status: IN BUSINESS<br>Registration Date: 13-NOV-23 |
| YES            |                       | HAYLIE DELPORT      | DIRECTOR    | NOCHANGE  | Email: TESTING@TESTING.CO.ZA                                                 |
| YES            | B4444                 | PASSSURNAME PAANAME | DIRECTOR    | ACTIVE    |                                                                              |
| YES            |                       | PETRUS SCHULTZ      | DIRECTOR    | NOCHANGE  |                                                                              |
| Company        | Director Appointments | 3                   |             |           | GUIDANCE<br>Confirm all application detail for approval purpo                |
| RESIDENT       | IDENTIFICATI          | ON NAME             | TYPE AMENDM | IENT      | Back                                                                         |
| No proposed ne | w directors available |                     |             |           | Revert to the previous section by selecting Bac                              |

# 24. Finalise the Application by Clicking on OK.

| Application Summary                                                                          |                                                                                | APPLICATION                                                                                                    |
|----------------------------------------------------------------------------------------------|--------------------------------------------------------------------------------|----------------------------------------------------------------------------------------------------|
| Active Directors: 3<br>No Changes: 2<br>Deceased: 0<br>Removed: 0                            | Appointments: 0<br>Contact Info Changes: 0<br>Resigned: 0<br>Term-Expired: 0   | Reference: 60000020696<br>No: 872<br>Status: SUBMITTED, IN PROGRESS<br>Submitted By: HAYLIE DELPORT<br>Submitted On: 08/JAN/2024 |
| Application Status                                                                           |                                                                                | COMPANY SELECTION                                                                                                    |
| Congratulations! Your application has been                                                   | submitted successfully for reference, 60000020696                              | No: K2023000055<br>Name: SOFTTOY SHOP<br>Type: PRIVATE COMPANY                                                                   |
| Application Next Steps                                                                       |                                                                                | Status: IN BUSINESS<br>Registration Date: 13-NOV-23<br>Email: TESTING@TESTING.CO.ZA                                              |
| Director OTP Consent Approval to take plac<br>- OTPs are valid for a 96-hour period          | e if the application did not contain any director removals or deceased         | Contact No: 01122255555                                                                                                    |
| - OTPs to be sent for confirmation on resigna                                                | ations and appointments, 100% consent required                                 |                                                                                                    |
| - The application will become invalid when the Back-Office Approval to take place if the app | ne validity period expires and consent not received                            | GUIDANCE                                                                                                    |
| - CIPC offical to provide approval                                                           | ·                                                                              |                                                                                                    |
| - Application was submitted by a non-associ                                                  | ated active director or secretary - Application contained one or more case for | Notifications                                                                                                    |
| director removal or deceased - Application to                                                | be reworked and resubmitted for approval when rejected                         | Please check for email correspondence that confi                                                                                 |
|                                                                                              | ок                                                                             | OK<br>View annlication summary with next steps and ret                                                                           |

25. The Application will be in Submitted Status with Type OTP. The filer and directors being appointed or resigned must navigate to their email application to find the Proposed Changes email from the CIPC.

| Director A<br>For Companie | mendments<br>es |            |                    |                               |             |      | (A) Home > Director Amendments > ⊢                   |
|----------------------------|-----------------|------------|--------------------|-------------------------------|-------------|------|------------------------------------------------------|
| History A                  | Applications    |            |                    |                               |             |      | GUIDANCE                                             |
| DATE                       | REFERENCE       | ТҮРЕ       | EXPIRY             |                               | ENTERPRISE  | VIEW | Use this page to view information on his             |
| 08/JAN/24                  | 60000020696     | OTP        | 12/JAN/2419:04:37  | SUBMITTED, IN PROGRESS        | K2023000055 | £    | applications and statuses                            |
| 03/JAN/24                  | 6000020681      | OTP        | 07/JAN/24 17:18:02 | COMPLETED                     | K2023000053 | £    | View                                                 |
| 03/JAN/24                  | 60000020680     | OTP        | 07/JAN/2416:17:20  | COMPLETED                     | K2023000054 | £    | View a history application or rework it aft          |
| 03/JAN/24                  | 6000020679      | BACKOFFICE | 07/JAN/24 03:39:07 | SUBMITTED, IN PROGRESS        | K2022700022 | £    | rejection, by selecting view                         |
| 02/DEC/23                  | 6000020107      | BACKOFFICE | 06/DEC/23 23:12:23 | REJECTED, OTP CONSENT EXPIRED | K2023000055 | £    | Continue<br>A new application per enterpirse, may or |
| 02/DEC/23                  | 6000020097      | OTP        | 06/DEC/23 20:23:40 | COMPLETED                     | K2023000055 | £    | submitted once a pending one is conclu               |
| 02/DEC/23                  | 6000020042      | OTP        | 06/DEC/2317:52:48  | COMPLETED                     | K2023000055 | £    | a new application, select Continue                   |
| 30/NOV/23                  | 60000019992     | OTP        | 04/DEC/23 09:03:20 | COMPLETED                     | K2023000048 | ٩    |                                                      |
| 22/NOV/23                  | 60000019904     | OTP        | 26/NOV/2313:04:16  | COMPLETED                     | K2023000013 | £    |                                                      |
|                            |                 |            | CONTINU            | JE                            |             |      |                                                      |

26. The Filer, the Directors being Appointed and Resigned must review the proposed changes attached document and then Click on the Link on the email to capture their Identification number, sms and email OTPs.

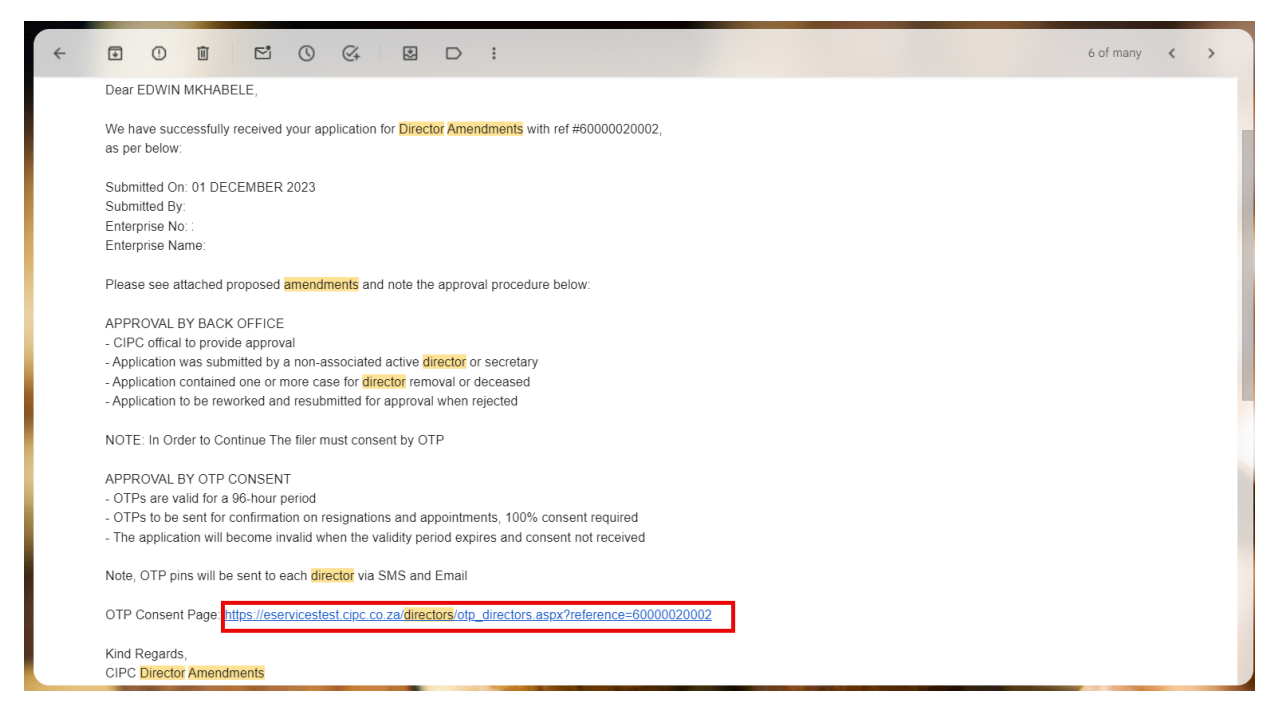

27. Select Red Consent Button.

| Director Amendments |  |
|---------------------|--|
| For Companies       |  |

| OTP Approval - | Consent   |                |                      |         | APPROVAL RESULTS                                                                                                    |
|----------------|-----------|----------------|----------------------|---------|----------------------------------------------------------------------------------------------------|
| ATE .          | AMENDMENT | DIRECTOR       | EXPIRE               | CONSENT | Confirmation OTPs                                                                                                    |
| /JAN/2024      | FILER     | HAYLIE DELPORT | 12/JAN/2024 19:04:37 | ×       | Required: 1<br>Received: 0                                                                                                    |
|                |           | RESEND OTPS    |                      |         | APPLICATION INFORMATION<br>Reference: 60000020696<br>Submitted By: HAYLE DELPORT<br>Submitted On: 08/JAN/2024<br>Status: SUBMITTED, IN PROGRESS |

28. Move down on the form and capture Identification, SMS OTP, and Email OTP, Select the Agree Checkbox. Lastly Click on Submit.

| 08/JAN/2024                                             | FILER HAYLIE D                                               | ELPORT 12/JAN/2024 19:04:37                                                           | Required: 1<br>Received: 0                                                                                                    |
|---------------------------------------------------------|--------------------------------------------------------------|---------------------------------------------------------------------------------------|----------------------------------------------------------------------------------------------------|
|                                                         | R                                                            | ESEND OTPS                                                                            |                                                                                                    |
| Verification Informat                                   | ion                                                          |                                                                                       | APPLICATION INFORMATION                                                                                                    |
| DIRECTOR INFORMATIC                                     | ИС                                                           | Director:                                                                             | Reference: 60000020696<br>Submitted By: HAYLIE DELPORT<br>Submitted On: 08/JAN/2024<br>Status: SUBMITTED, IN PROGRESS                                                             |
| 3057                                                    |                                                              | FILER                                                                                 |                                                                                                    |
| VERIFY INFORMATION                                      |                                                              |                                                                                       | COMPANY INFORMATION                                                                                                    |
| IDENTIFICATION:<br>Email OTP:<br>E9722532               |                                                              | SMS OTP:<br>\$4305718                                                                 | No: K2023000055<br>Name: SOFTTOY SHOP<br>Type: PRIVATE COMPANY<br>Status: IN BUSINESS<br>Registration Date: 13/NOV/2023<br>Email: TESTING@TESTING.CO.ZA<br>Contact No: 0112222222 |
| You are accountable for ar<br>Commission are firmly res | CONSENT DII<br>ny unauthorised, falsified or misle<br>reved. | RECTOR AMENDMENTS<br>ading information with the purpose to defraud. The rights of the | GUIDANCE                                                                                                    |
|                                                         |                                                              | Agree                                                                                 | - OTPs are valid for a 96-hours period<br>- OTPs to be sent for confirmation on resignatio                                                                                        |

29. All impacted directors and the filer will complete the process above and the Last Submitter will see the Finish Button after submitting. Select the Finish button to Finalise the Application. Any person that has submitted their OTPs can complete this step even when they have already captured and submitted their OTPs.

| Director Ameno<br>for Companies                                                                                                  | dments    |                |                                                                                                    |         |                            |
|----------------------------------------------------------------------------------------------------|-----------|----------------|----------------------------------------------------------------------------------------------------|---------|----------------------------|
| OTP Approval -                                                                                                    | - Consent |                |                                                                                                    |         | APPROVAL RESULTS           |
| DATE                                                                                                    | AMENDMENT | DIRECTOR       | EXPIRE                                                                                                    | CONSENT | Confirmation OTPs          |
| 08/JAN/2024                                                                                                    | FILER     | HAYLIE DELPORT | 12/JAN/2024 19:04:37                                                                                                  |         | Required: 1<br>Received: 1 |
|                                                                                                    |           |                |                                                                                                    |         |                            |
| INFORMATION                                                                                                    |           |                |                                                                                                    |         | APPLICATION INFORMATION    |
| Click finish to complete the director amendment application and send correspondence. Please check your email for correspondence. |           |                | Reference: 60000020696<br>Submitted By: HAYLIE DELPORT<br>Submitted On: 08/JAN/2024<br>Status: SUBMITTED, IN PROGRESS |         |                            |
|                                                                                                    |           |                | L                                                                                                    |         | COMPANY INFORMATION        |

# 30. All Active Directors will receive an email with the COR39 attached.

9

| QA@cipc.co.za<br>to                                                                                                    | e                                                                                  | ☆                   | ←                 | :          |  |
|----------------------------------------------------------------------------------------------------|------------------------------------------------------------------------------------|---------------------|-------------------|------------|--|
| Dear                                                                                                    |                                                                                    |                     |                   |            |  |
| We have successfully processed your application for Director Amendments with ref #60000019813,<br>as per below:                                                                                                    |                                                                                    |                     |                   |            |  |
| Submitted On:<br>Submitted By: "<br>Enterprise No:<br>Enterprise Name:                                                                                                    |                                                                                    |                     |                   |            |  |
| Congratulations, your application has been approved                                                                                                    |                                                                                    |                     |                   |            |  |
| Please see attached for certificate documentation.                                                                                                    |                                                                                    |                     |                   |            |  |
| Kind Regards,<br>CIPC Director Amendments                                                                                                    |                                                                                    |                     |                   |            |  |
| Please do not reply to this email address for any queries. Contact the CIPC Call Centre at 086 100 2472.                                                                                                    |                                                                                    |                     |                   |            |  |
|                                                                                                    |                                                                                    |                     |                   |            |  |
| Disclaimer                                                                                                    |                                                                                    |                     |                   |            |  |
| This message and its attachments is intended for the exclusive use of the named recipients hereof and may contain information that is privileged or confidential<br>than the named recipients. If you are not the named recipient, you are not authorized to read, use, transmit, print, retain, copy or disseminate this message or<br>you have received this message in error, please notify the sender immediately via e-mail and discard (de-identify) any paper copies and delete all electronic file: | or otherwise restricted from<br>any part thereof, or the atta<br>a of the message. | disclosu<br>chments | re wide<br>theret | ır<br>⊳.If |  |
|                                                                                                    |                                                                                    |                     | dala la ma        |            |  |